O contribuinte pessoa jurídica com atividades de produtor rural, deverá solicitar a concessão de inscrição estadual no Cadastro Sincronizado: Eventos: 101,102 e 601.

Após efetuado o pedido na Cadastro Sincronizado é gerado o protocolo SIARE pela SEF/MG. Assim, é necessário entregar a documentação na AF de circunscrição e ainda fazer a complementação de dados específicos de produtor rural.

Abaixo, o passo a passo para a complementação de dados:

## 1. Passo a passo para complementação de dados do Produtor Rural - (Dados fictícios, apenas para apresentação das telas)

Importante: A complementação é por estabelecimento, ou seja, se existir Matriz e Filiais com atividade de Produtor Rural, a complementação deverá ser feita para cada estabelecimento da empresa.

| Contribuinte               | e logado            | no SIARE.                                            |                                                 |                                                                   |
|----------------------------|---------------------|------------------------------------------------------|-------------------------------------------------|-------------------------------------------------------------------|
| Serviços S                 | olicitados          | 5                                                    |                                                 | Informes                                                          |
| Serviços                   |                     | 1 re                                                 | egistro(s) < 1 de 1 > 1 Ir                      | 16/10. Nono ononon<br>onno onon non<br>ononono nonon onon         |
| Protocol                   | 0                   | Tipo de Serviço                                      | Data Início                                     | non on nononononon<br>non onono                                   |
| ✓ 200.900.                 | 860.147-2           | Concessão de Inscrição Estadual<br>Cadastro Nacional | 16/02/2009<br>Aguardando envio de<br>documentos | 14/10. Nono ononon<br>onno onon non oo<br>no nonono nonon<br>onon |
| Pendências                 | Ocorrênc            | ias                                                  | <u>D</u>                                        | 11/10. Onon onon<br>onon ono non on<br>nonononon non              |
| NÃO ENCONT<br>Fevereiro de | RADO, esti<br>2009. | e é seu acesso de número 26. Seu                     | último acesso foi em 17 de                      | onono                                                             |
|                            |                     |                                                      |                                                 |                                                                   |
|                            |                     |                                                      |                                                 |                                                                   |
| Selecionar o               | protocolo           | o e clicar em Pendências                             |                                                 |                                                                   |

| ervico                                                                                                    |                                                                                                    |                                                                                                    |                                                                                                    |
|----------------------------------------------------------------------------------------------------|----------------------------------------------------------------------------------------------------|----------------------------------------------------------------------------------------------------|----------------------------------------------------------------------------------------------------|
|                                                                                                    | 200 000 060 147 2                                                                                                    | Tine Comiles                                                                                                    | Concessão de Inscrição                                                                                                    |
| rotocolo:                                                                                                    | 200.900.860.147-2                                                                                                    | Tipo Serviço:                                                                                                    | Estadual Cadastro Nácional                                                                                                    |
| )ata início:                                                                                                    | 16/02/2009                                                                                                    | Data Última Atuação:                                                                                                    | 16/02/2009                                                                                                    |
| ipo Identificação:                                                                                                    | CPF                                                                                                    | Identificação:                                                                                                    | 097.287.755-04                                                                                                    |
| lome/Nome<br>mpresarial:                                                                                                    | TESTE PRODUTOR RUR                                                                                                    | AL IE UNIFICADA DOIS NUME                                                                                                    | ROS                                                                                                    |
|                                                                                                    |                                                                                                    |                                                                                                    |                                                                                                    |
| endências de Esclar                                                                                                    | ecimento                                                                                                    |                                                                                                    | 1 registro(s) < 1 de 1 > 1                                                                                                    |
| Data Registro                                                                                                    | Motivo                                                                                                    |                                                                                                    |                                                                                                    |
| 16/02/2009                                                                                                    | Fornecimento Inform. Co                                                                                                    | omplementares - Esclarecime                                                                                                    | <sup>nto</sup> Esclarecimento Web                                                                                                    |
| restar Esclareciment                                                                                                    | 0                                                                                                    |                                                                                                    | ß                                                                                                    |
|                                                                                                    |                                                                                                    |                                                                                                    |                                                                                                    |
| endências de Docum                                                                                                    | ientação                                                                                                    |                                                                                                    | 5 registro(s) < 1 de 1 > 1                                                                                                    |
| Data Registro                                                                                                    | Documento                                                                                                    |                                                                                                    |                                                                                                    |
| 16/02/2009                                                                                                    | Compr. inscrição no IEF,                                                                                                    | , se atividade de produção floi                                                                                                    | restal.                                                                                                    |
| 16/02/2009                                                                                                    | Comprovante de inscriçã                                                                                                    | ão no IMA, se atividade de pe                                                                                                    | cuária.                                                                                                    |
| 16/02/2009                                                                                                    | Original e cópia do docu                                                                                                    | mento de identidade.                                                                                                    |                                                                                                    |
| 16/02/2009                                                                                                    | Prova de propriedade ou                                                                                                    | u docum, que atribua direito d                                                                                                    | e posse.                                                                                                    |
| 16/02/2009                                                                                                    | Termo de responsabilida                                                                                                    | ide.                                                                                                    |                                                                                                    |
| lecionar a Pendê                                                                                                    | encia de Esclarecimen                                                                                                    | to. Automaticamente, ser                                                                                                    | á exibida a tela abaixo:                                                                                                    |
| elecionar a Pendê<br>Pendências                                                                                                    | encia de Esclarecimen                                                                                                    | to. Automaticamente, ser                                                                                                    | á exibida a tela abaixo:                                                                                                    |
| elecionar a Pendê<br>Pendências<br>erviço                                                                                                    | encia de Esclarecimen                                                                                                    | to. Automaticamente, ser                                                                                                    | á exibida a tela abaixo:                                                                                                    |
| elecionar a Pendê<br>Pendências<br>Perviço<br>Protocolo:                                                                                                    | encia de Esclarecimen<br>200.900.860.147-2                                                                                                    | to. Automaticamente, ser<br>Tipo Serviço:                                                                                                    | á exibida a tela abaixo:<br>Concessão de Inscrição<br>Estadual Cadastro Nacional                                                                                                    |
| elecionar a Pendê<br>Pendências<br>erviço<br>Protocolo:<br>Data início:                                                                                                    | encia de Esclarecimen<br>200.900.860.147-2<br>16/02/2009                                                                                                    | to. Automaticamente, ser<br>Tipo Serviço:<br>Data Última Atuação:                                                                                                    | rá exibida a tela abaixo:<br>Concessão de Inscrição<br>Estadual Cadastro Nacional<br>16/02/2009                                                                                                    |
| elecionar a Pendê<br>Pendências<br>erviço<br>Protocolo:<br>Data início:<br>Fipo Identificação:                                                                                                    | 200.900.860.147-2<br>16/02/2009<br>CPF                                                                                                    | to. Automaticamente, ser<br>Tipo Serviço:<br>Data Última Atuação:<br>Identificação:                                                                                                    | á exibida a tela abaixo:<br>Concessão de Inscrição<br>Estadual Cadastro Nacional<br>16/02/2009<br>097.287.755-04                                                                                                    |
| elecionar a Pendê<br>Pendências<br>erviço<br>Protocolo:<br>Data início:<br>Fipo Identificação:<br>Nome/Nome<br>impresarial:                                                                                                    | 200.900.860.147-2<br>16/02/2009<br>CPF<br>TESTE PRODUTOR RU                                                                                                    | to. Automaticamente, ser<br>Tipo Serviço:<br>Data Última Atuação:<br>Identificação:<br>Microsoft Internet Explorer                                                                                                    | rá exibida a tela abaixo:<br>Concessão de Inscrição<br>Estadual Cadastro Nacional<br>16/02/2009<br>097.287.755-04                                                                                                    |
| elecionar a Pendê<br>Pendências<br>erviço<br>Protocolo:<br>Data início:<br>Fipo Identificação:<br>Nome/Nome<br>impresarial:                                                                                                    | encia de Esclarecimen<br>200.900.860.147-2<br>16/02/2009<br>CPF<br>TESTE PRODUTOR RUI                                                                                                    | to. Automaticamente, ser<br>Tipo Serviço:<br>Data Última Atuação:<br>Identificação:<br>Microsoft Internet Explorer<br>Clicar em OK para conti                                                                                                    | á exibida a tela abaixo:<br>Concessão de Inscrição<br>Estadual Cadastro Nacional<br>16/02/2009<br>097.287.755-04                                                                                                    |
| elecionar a Pendê<br>Pendências<br>erviço<br>Protocolo:<br>Data início:<br>Tipo Identificação:<br>Nome/Nome<br>impresarial:<br>endências de Esclar                                                                                                    | ecimento                                                                                                    | to. Automaticamente, ser<br>Tipo Serviço:<br>Data Última Atuação:<br>Identificação:<br>Microsoft Internet Explorer<br>Clicar em OK para contin                                                                                                    | á exibida a tela abaixo:<br>Concessão de Inscrição<br>Estadual Cadastro Nacional<br>16/02/2009<br>097.287.755-04<br>Var.<br>istro(s) < 1 de 1 > 1                                                                                     |
| elecionar a Pendê<br>Pendências<br>erviço<br>Protocolo:<br>Data início:<br>Tipo Identificação:<br>Nome/Nome<br>impresarial:<br>endências de Esclar<br>Data Registro                                                                                                    | encia de Esclarecimen<br>200.900.860.147-2<br>16/02/2009<br>CPF<br>TESTE PRODUTOR RUI<br>ecimento<br>Motivo                                                                                                    | to. Automaticamente, ser<br>Tipo Serviço:<br>Data Última Atuação:<br>Identificação:<br>Microsoft Internet Explorer<br>Clicar em OK para contir<br>OK                                                                                                    | rá exibida a tela abaixo:<br>Concessão de Inscrição<br>Estadual Cadastro Nacional<br>16/02/2009<br>097.287.755-04<br>Nuar.<br>Iistro(s) < 1 de 1 > 1                                                                                  |
| elecionar a Pendê<br>Pendências<br>erviço<br>Protocolo:<br>Data início:<br>Tipo Identificação:<br>Nome/Nome<br>impresarial:<br>endências de Esclar<br>Data Registro<br>I 6/02/2009                                                                                                    | encia de Esclarecimen<br>200.900.860.147-2<br>16/02/2009<br>CPF<br>TESTE PRODUTOR RUI<br>ecimento<br>Motivo<br>Fornecimento Inform. Q<br>via WEB                                                                                                    | to. Automaticamente, ser<br>Tipo Serviço:<br>Data Última Atuação:<br>Identificação:<br>Microsoft Internet Explorer<br>Clicar em OK para contir<br>OK                                                                                                    | á exibida a tela abaixo:<br>Concessão de Inscrição<br>Estadual Cadastro Nacional<br>16/02/2009<br>097.287.755-04<br>Muar.<br>Iistro(s) < 1 de 1 > 1 II<br>Esclarecimento Web                                                          |
| elecionar a Pendê<br>Pendências<br>erviço<br>Protocolo:<br>Data início:<br>Fipo Identificação:<br>Nome/Nome<br>impresarial:<br>endências de Esclar<br>Data Registro<br>I 16/02/2009<br>restar Esclareciment                                                                                                    | encia de Esclarecimen<br>200.900.860.147-2<br>16/02/2009<br>CPF<br>TESTE PRODUTOR RUI<br>ecimento<br>Motivo<br>Fornecimento Inform. Q<br>via WEB                                                                                                    | to. Automaticamente, ser<br>Tipo Serviço:<br>Data Última Atuação:<br>Identificação:<br>Microsoft Internet Explorer<br>Clicar em OK para contir<br>OK                                                                                                    | rá exibida a tela abaixo:<br>Concessão de Inscrição<br>Estadual Cadastro Nacional<br>16/02/2009<br>097.287.755-04<br>istro(s) < 1 de 1 > 1 I<br>Esclarecimento Web                                                                    |
| elecionar a Pendê<br>Pendências<br>erviço<br>Protocolo:<br>Data início:<br>Tipo Identificação:<br>Nome/Nome<br>impresarial:<br>endências de Esclar<br>Data Registro<br>I 6/02/2009<br>restar Esclareciment<br>endências de Docum                                                                                               | encia de Esclarecimen<br>200.900.860.147-2<br>16/02/2009<br>CPF<br>TESTE PRODUTOR RU<br>ecimento<br>Motivo<br>Fornecimento Inform. Q<br>via WEB<br>to                                                                                                    | to. Automaticamente, ser<br>Tipo Serviço:<br>Data Última Atuação:<br>Identificação:<br>Microsoft Internet Explorer<br>Clicar em OK para contir<br>OK                                                                                                    | á exibida a tela abaixo:<br>Concessão de Inscrição<br>Estadual Cadastro Nacional<br>16/02/2009<br>097.287.755-04<br>istro(s) < 1 de 1 > 1 I<br>Esclarecimento Web<br>5 registro(s) < 1 de 1 > 1 II                                    |
| elecionar a Pendê<br>Pendências<br>erviço<br>Protocolo:<br>Data início:<br>Tipo Identificação:<br>Nome/Nome<br>impresarial:<br>endências de Esclar<br>Data Registro<br>16/02/2009<br>restar Esclareciment<br>endências de Docum                                                                                                | encia de Esclarecimen<br>200.900.860.147-2<br>16/02/2009<br>CPF<br>TESTE PRODUTOR RUI<br>ecimento<br>Motivo<br>Fornecimento Inform. Q<br>via WEB<br>to<br>mentação<br>Documento                                                                                                    | to. Automaticamente, ser<br>Tipo Serviço:<br>Data Última Atuação:<br>Identificação:<br>Microsoft Internet Explorer<br>Clicar em OK para contir<br>OK                                                                                                    | rá exibida a tela abaixo:<br>Concessão de Inscrição<br>Estadual Cadastro Nacional<br>16/02/2009<br>097.287.755-04<br>istro(s) < 1 de 1 > 1 II<br>Esclarecimento Web<br>5 registro(s) < 1 de 1 > 1 II                                  |
| elecionar a Pendê<br>Pendências<br>erviço<br>Protocolo:<br>Data início:<br>Tipo Identificação:<br>Nome/Nome<br>impresarial:<br>endências de Esclar<br>Data Registro<br>16/02/2009<br>restar Esclareciment<br>endências de Docum<br>Data Registro<br>16/02/2009                                                                 | encia de Esclarecimen<br>200.900.860.147-2<br>16/02/2009<br>CPF<br>TESTE PRODUTOR RUI<br>ecimento<br>Motivo<br>Fornecimento Inform. Q<br>via WEB<br>to<br>nentação<br>Documento<br>Compr. inscrição no IEF.                                                                                                    | to. Automaticamente, ser<br>Tipo Serviço:<br>Data Última Atuação:<br>Identificação:<br>Microsoft Internet Explorer<br>Clicar em OK para contir<br>OK                                                                                                    | á exibida a tela abaixo:<br>Concessão de Inscrição<br>Estadual Cadastro Nacional<br>16/02/2009<br>097.287.755-04<br>istro(s) < 1 de 1 > 1 I<br>Esclarecimento Web<br>5 registro(s) < 1 de 1 > 1 I<br>restal.                          |
| elecionar a Pendê<br>Pendências<br>erviço<br>Protocolo:<br>Data início:<br>Tipo Identificação:<br>Nome/Nome<br>impresarial:<br>endências de Esclar<br>Data Registro<br>16/02/2009<br>restar Esclareciment<br>endências de Docum<br>Data Registro<br>16/02/2009<br>16/02/2009                                                   | encia de Esclarecimen<br>200.900.860.147-2<br>16/02/2009<br>CPF<br>TESTE PRODUTOR RU<br>ecimento<br>Motivo<br>Fornecimento Inform. Q<br>via WEB<br>to<br>nentação<br>Documento<br>Compr. inscrição no IEF.<br>Comprovante de inscrição                                                                                  | to. Automaticamente, ser<br>Tipo Serviço:<br>Data Última Atuação:<br>Identificação:<br>Microsoft Internet Explorer<br>Clicar em OK para contir<br>OK<br>, se atividade de produção flor<br>ão no IMA, se atividade de peo                                                                          | á exibida a tela abaixo:<br>Concessão de Inscrição<br>Estadual Cadastro Nacional<br>16/02/2009<br>097.287.755-04<br>Nuar.<br>istro(s) < 1 de 1 > 1 II<br>Esclarecimento Web<br>5 registro(s) < 1 de 1 > 1 II<br>restal.<br>zuária.    |
| elecionar a Pendê<br>Pendências<br>erviço<br>Protocolo:<br>Data início:<br>Tipo Identificação:<br>Nome/Nome<br>impresarial:<br>endências de Esclar<br>Data Registro<br>16/02/2009<br>16/02/2009<br>16/02/2009<br>16/02/2009<br>16/02/2009                                                                                      | encia de Esclarecimen<br>200.900.860.147-2<br>16/02/2009<br>CPF<br>TESTE PRODUTOR RU<br>ecimento<br>Motivo<br>Fornecimento Inform. Q<br>via WEB<br>to<br>nentação<br>Documento<br>Compr. inscrição no IEF,<br>Comprovante de inscrição<br>Original e cópia do docu                                                      | to. Automaticamente, ser<br>Tipo Serviço:<br>Data Última Atuação:<br>Identificação:<br>Microsoft Internet Explorer<br>Clicar em OK para contir<br>OK<br>, se atividade de produção flor<br>ão no IMA, se atividade de peo<br>mento de identidade.                                                  | rá exibida a tela abaixo:<br>Concessão de Inscrição<br>Estadual Cadastro Nacional<br>16/02/2009<br>097.287.755-04<br>istro(s) < 1 de 1 > 1 II<br>Esclarecimento Web<br>5 registro(s) < 1 de 1 > 1 II<br>restal.<br>cuária.            |
| elecionar a Pendê<br>Pendências<br>Perviço<br>Protocolo:<br>Data início:<br>Fipo Identificação:<br>Nome/Nome<br>Impresarial:<br>Pata Registro<br>16/02/2009<br>16/02/2009<br>16/02/2009<br>16/02/2009<br>16/02/2009<br>16/02/2009<br>16/02/2009                                                                                | encia de Esclarecimen<br>200.900.860.147-2<br>16/02/2009<br>CPF<br>TESTE PRODUTOR RUI<br>ecimento<br>Motivo<br>Fornecimento Inform. Q<br>via WEB<br>to<br>nentação<br>Documento<br>Compr. inscrição no IEF,<br>Comprovante de inscriçã<br>Original e cópia do docu<br>Prova de propriedade ou                           | to. Automaticamente, ser<br>Tipo Serviço:<br>Data Última Atuação:<br>Identificação:<br>Microsoft Internet Explorer<br>Clicar em OK para contir<br>OK<br>OK<br>, se atividade de produção flor<br>ão no IMA, se atividade de peo<br>mento de identidade.<br>J docum. que atribua direito de         | xá exibida a tela abaixo:<br>Concessão de Inscrição<br>Estadual Cadastro Nacional<br>16/02/2009<br>097.287.755-04<br>istro(s) < 1 de 1 > 1 I<br>Esclarecimento Web<br>5 registro(s) < 1 de 1 > 1 I<br>restal.<br>cuária.<br>e posse.  |
| elecionar a Pendê<br>Pendências<br>erviço<br>Protocolo:<br>Data início:<br>Tipo Identificação:<br>Nome/Nome<br>impresarial:<br>endências de Esclar<br>Data Registro<br>16/02/2009<br>16/02/2009<br>16/02/2009<br>16/02/2009<br>16/02/2009<br>16/02/2009<br>16/02/2009<br>16/02/2009<br>16/02/2009                              | encia de Esclarecimen<br>200.900.860.147-2<br>16/02/2009<br>CPF<br>TESTE PRODUTOR RU<br>ecimento<br>Motivo<br>Fornecimento Inform. Q<br>via WEB<br>to<br>Documento<br>Compr. inscrição no IEF.<br>Comprovante de inscriçã<br>Original e cópia do docu<br>Prova de propriedade ou<br>Termo de responsabilida             | to. Automaticamente, ser<br>Tipo Serviço:<br>Data Última Atuação:<br>Identificação:<br>Microsoft Internet Explorer<br>Clicar em OK para contir<br>OK<br>OK<br>, se atividade de produção flor<br>ão no IMA, se atividade de peo<br>mento de identidade.<br>u docum. que atribua direito de<br>ade. | á exibida a tela abaixo:<br>Concessão de Inscrição<br>Estadual Cadastro Nacional<br>16/02/2009<br>097.287.755-04<br>istro(s) < 1 de 1 > 1 II<br>sclarecimento Web<br>5 registro(s) < 1 de 1 > 1 II<br>restal.<br>cuária.<br>a posse.  |
| elecionar a Pendê<br>Pendências<br>ierviço<br>Protocolo:<br>Data início:<br>Tipo Identificação:<br>Nome/Nome<br>impresarial:<br>endências de Esclar<br>Data Registro<br>16/02/2009<br>16/02/2009<br>16/02/2009<br>16/02/2009<br>16/02/2009<br>16/02/2009<br>16/02/2009<br>16/02/2009<br>16/02/2009<br>16/02/2009<br>16/02/2009 | encia de Esclarecimen<br>200.900.860.147-2<br>16/02/2009<br>CPF<br>TESTE PRODUTOR RU<br>ecimento<br>Motivo<br>Fornecimento Inform. Q<br>via WEB<br>to<br>nentação<br>Documento<br>Compr. inscrição no IEF,<br>Comprovante de inscriçã<br>Original e cópia do docu<br>Prova de propriedade ou<br>Termo de responsabilida | to. Automaticamente, ser<br>Tipo Serviço:<br>Data Última Atuação:<br>Identificação:<br>Microsoft Internet Explorer<br>Clicar em OK para contir<br>OK<br>, se atividade de produção flor<br>ão no IMA, se atividade de peo<br>mento de identidade.<br>u docum. que atribua direito de<br>ade.       | á exibida a tela abaixo:<br>Concessão de Inscrição<br>Estadual Cadastro Nacional<br>16/02/2009<br>097.287.755-04<br>istro(s) < 1 de 1 > 1 II<br>Esclarecimento Web<br>5 registro(s) < 1 de 1 > 1 II<br>restal.<br>cuária.<br>e posse. |

| ados Complementares para Inscri              | ção Estadual de Produtor Rural |
|----------------------------------------------|--------------------------------|
| úmero Registro IEF:                          |                                |
| ptante pelo Programa de<br>eite:             | ◯ Sim ⊙ Não                    |
| nquadramento no Programa de 🦷<br>eite:       | Selecione Faixa Leite 🕑        |
| ínculo do Produtor Rural com o<br>nóvel:     | Selecione Vínculo com Imóvel 💌 |
| ome do Estabelecimento ou<br>rodutor Rural:  |                                |
| ata de Validade do Contrato:                 | (DD/MM/AAAA)                   |
| ea Total do Imóvel em Ha:                    |                                |
| rea de Exploração em Ha:                     |                                |
| úmero de Inscrição NIRF (Receita<br>:deral): |                                |
| úmero de Inscrição no IMA:                   |                                |

O solicitante deve complementar os dados e clicar em CONFIRMAR. Após a confirmação o sistema registra a entrega da pendência de esclarecimento.

| G • 🕑 · 💌                      | 🖻 🚺 🏸 🞇                   | ' 🥹 🖾 · 🍣 📕                                  | š 🔜 🛄 🦥                                 |                                                      |            |         |
|--------------------------------|---------------------------|----------------------------------------------|-----------------------------------------|------------------------------------------------------|------------|---------|
| ndereço 🕘 http://hwww          | w2.fazenda.mg.gov.br:779  | 95/sol/ctrl/SOL/IE/CADASTRO_                 | 966                                     |                                                      | V 🏹 Ir     | Links » |
|                                | SISTEMA INTEGRAT          | DO DE ADMINISTRAÇÃO<br>cativos Controle de A | DA RECEITA<br>Acesso Consulta Relatório | HOME I VOLTAR I AJUDA I SAIR                         |            | ^       |
| Identificação                  |                           |                                              |                                         |                                                      |            |         |
| Cadastro<br>Contabilista       | Pendências                |                                              |                                         |                                                      |            |         |
| Cadastro<br>Contribuinte       |                           |                                              |                                         |                                                      |            |         |
| CDFA                           | Serviço                   |                                              |                                         |                                                      |            |         |
| CDT                            | Protocolo:                | 200.900.860.147-2                            | Tipo Serviço:                           | Concessão de Inscrição<br>Estadual Cadastro Nacional |            |         |
| Documento de                   | Data início:              | 16/02/2009                                   | Data Última Atuação:                    | 16/02/2009                                           |            |         |
| Dossiê                         | Tipo Identificação:       | CPF                                          | Identificação:                          | 097.287.755-04                                       |            |         |
| contribuinte<br>ECF            | Nome/Nome<br>Empresarial: | TESTE PRODUTOR RU                            | RAL IE UNIFICADA DOIS NUI               | MEROS                                                |            |         |
| Empreendedor                   |                           |                                              |                                         |                                                      |            |         |
| Inscrição                      | Pendências de Escla       | recimento                                    |                                         | 0 registro(s) < 0 de 0 > 0 Ir                        |            |         |
| stadual                        | 🗌 Data Registro           | Motivo                                       |                                         |                                                      |            |         |
| Produtor Rural -               | Prestar Esclarecimen      | to                                           |                                         | <u>A</u>                                             |            |         |
| PED                            | Pendências de Docur       | nentação                                     |                                         | 5 registro(s) < 1 de 1 > 1 Ir                        |            |         |
| Euportação                     | 🔲 Data Registro           | Documento                                    |                                         |                                                      |            |         |
| Exportação<br>Transferência de | 16/02/2009                | Compr. inscrição no IE                       | F, se atividade de produção f           | lorestal.                                            |            |         |
| rédito                         | 16/02/2009                | Comprovante de inscri                        | ção no IMA, se atividade de p           | pecuária.                                            |            |         |
|                                | 16/02/2009                | Original e cópia do doc                      | umento de identidade.                   |                                                      |            |         |
|                                | 16/02/2009                | Prova de propriedade o                       | ou docum, que atribua direito           | de posse.                                            |            |         |
|                                | 16/02/2009                | Termo de responsabilio                       | lade.                                   |                                                      |            |         |
|                                |                           |                                              |                                         | ها                                                   |            |         |
|                                |                           |                                              |                                         |                                                      |            |         |
| Concluido                      |                           |                                              |                                         |                                                      | 🥑 Internet |         |
| 🛃 Iniciar 🔰 🧕                  | ) 😂 🞯 🦈 🕑 M               | 🔟 C 🛛 🕅 Mi                                   | 🎽 🖉 ht 🛛 🛄 SI 🔍                         | ) Wi 🖉 ht 🕎 Pa 🦉 im                                  |            | 09:39   |

|                                                                                                    |                                                                                                    | Contribuinte já                                                                                                    | inscrito r                                                                                 | na SEF            |                                             |   |
|----------------------------------------------------------------------------------------------------|----------------------------------------------------------------------------------------------------|----------------------------------------------------------------------------------------------------|--------------------------------------------------------------------------------------------|-------------------|---------------------------------------------|---|
| - Logado no SI                                                                                                    | ARE – INTERNET                                                                                                    |                                                                                                    |                                                                                            |                   |                                             |   |
| Senha de                                                                                                    | segurança                                                                                                    |                                                                                                    |                                                                                            | Página Inicial da | SEF                                         |   |
| Diversos servi                                                                                                    | cos estão sendo dispor                                                                                                    | pibilizados no SIARE, des                                                                                                    | de janeiro                                                                                 | Tipo de Usuá      | rio                                         |   |
| de 2005, com<br>inscritos no ca                                                                                                    | acesso restrito a pe<br>adastro informatizado                                                                                                    | essoas jurídicas e outro<br>da SEF/MG. As solicitaçã                                                                                                    | s usuários<br>ies desses                                                                   | Inscrição Esta    | dual 💌                                      |   |
| serviços deven<br>de segurança e                                                                                                    | n ser feitas exclusivam<br>específica.                                                                                                    | iente pela internet, media                                                                                                    | ante senha                                                                                 | Inscrição Est     | adual:                                      |   |
| Termo de                                                                                                    | Responsabilida                                                                                                    | de                                                                                                    |                                                                                            | 313337603007      | 3                                           |   |
| Para habilitar-s                                                                                                    | se a criar a senha, o c                                                                                                    | ontribuinte, contabilista o                                                                                                    | u empresa                                                                                  | CPF:              |                                             |   |
| contábil cadast<br>de Responsat<br>orientações pe                                                                                      | trado até 31/12/2004 d<br>bilidade, utilizando fo<br>rtinentes.                                                                                           | leve entregar à SEF/MG<br>ormulário próprio e o                                                                                                    | um Termo<br>bservando                                                                      | 24351148691       |                                             |   |
| Primeiro a                                                                                                    | acesso                                                                                                    |                                                                                                    |                                                                                            | senna:            |                                             |   |
| a                                                                                                    |                                                                                                    |                                                                                                    | ,                                                                                          | •••••             |                                             |   |
| de segurança,<br>usuário, o núm<br>o Código de A<br>no campo "SE<br>Inicial . Em s<br>SENHA". Digite<br>esta senha qu<br>próximos aces | informe, no lado dire<br>nero do CPF do sócio n<br>ENHA ATUAL", informe<br>eguida, crie sua senh<br>n novamente, a senha<br>se você criou, com to<br>sos. | pino desta primeira tela,<br>náster e digite, no campo<br>oder (oito dígitos). Na seç<br>novamente o Código<br>a, informando-a no cam<br>criada, no campo indicad<br>odo cuidado. Ela será e | o tipo de<br>o SENHA",<br>gunda tela,<br>de Acesso<br>po "NOVA<br>do. Guarde<br>xigida nos | LOGIN             |                                             |   |
| Troca de s                                                                                                    | senha                                                                                                    |                                                                                                    |                                                                                            |                   |                                             |   |
| em seguida, a<br>ou tenha dific<br>Atendimento d<br>fiscal e solicite                                                                  | tela para troca de senh<br>culdade para trocá-la,<br>a SEF/MG ou a Admini<br>o envio de outra.                                                            | a. Caso tenha esquecido<br>faça contato com a C<br>stração Fazendária do se                                                                                                    | sua senha<br>Central de<br>u domicílio                                                     |                   |                                             |   |
| Identificação                                                                                                    |                                                                                                    |                                                                                                    |                                                                                            |                   |                                             |   |
| Cadastro<br>Contabilista<br>Cadastro                                                                                                   | Serviços Solicitados                                                                                                    |                                                                                                    |                                                                                            |                   | Informes                                    |   |
| Contribuinte                                                                                                    | Sanicas                                                                                                    |                                                                                                    | 3 rogistro(s)                                                                              |                   | onno onon non<br>ononono nonon onor         | 1 |
| LDFA                                                                                                    | -<br>-<br>-                                                                                                    | Tino de Comise                                                                                                    | Data Iníc                                                                                  | io                | onon onon onon ono<br>non on nonononon      | 1 |
| Documento de                                                                                                    |                                                                                                    | npo de serviço                                                                                                    | Fase 27/11/200                                                                             | 17                | 14/10. Nono ononon                          |   |
| Arrecadação<br>Dossiê                                                                                                    | 200.704.740.033-2                                                                                                    | Solicitação de AIDF para<br>Contribuinte de MG                                                                                                    | Indeferida                                                                                 | 5                 | onno onon non oo<br>no nonono nonon<br>onon |   |
| Contribuinte<br>ECF                                                                                                    | 200.800.090.950-7                                                                                                    | Solicitação de AIDF para<br>Contribuinte de MG                                                                                                    | 17/01/200<br>Deferido                                                                      | 08                | 11/10. Onon onon<br>onon ono non on         |   |
| Empreendedor<br>Autônomo                                                                                                    | 200.800.590.433-3                                                                                                    | Solicitação de AIDF para<br>Contribuinte de MG                                                                                                    | 24/03/200                                                                                  | 08                | nonononon non<br>onono                      |   |
| Inscrição<br>Estadual                                                                                                    | Pendências   Ocorrênci                                                                                                    | as                                                                                                    | Deterido                                                                                   | D.                |                                             | - |
| Produtor Rural                                                                                                    |                                                                                                    | ) este é ceu acorso do pórto                                                                                                    |                                                                                            | no acesso foi oro |                                             |   |
| Produtor Rural -<br>Pessoa Jurídica                                                                                                    | 17 de Fevereiro de 2009                                                                                                    | n, este e seu d∪esso de NUMe<br>'                                                                                                    | ao zo, seu uitin                                                                           | no acesso iol em  |                                             |   |
| Produtor Rural -<br>Pessoa Jurídica                                                                                                    | GESO LEONCIO PEREIRA<br>17 de Fevereiro de 2009                                                                                                    | a, este é seu acesso de núme<br>tor Rural Pessoa Jui                                                                                                    | rídica.                                                                                    | no acesso foi em  |                                             |   |
| - Acessar a fun                                                                                                    | icionalidade Produ                                                                                                    | tor Rural Pessoa Ju                                                                                                    | rídica.                                                                                    |                   |                                             |   |

| Identificação                       |                                           |                                         |                            |                                             |
|-------------------------------------|-------------------------------------------|-----------------------------------------|----------------------------|---------------------------------------------|
| Cadastro<br>Contabilista            | Serviços Solicitad                        | los                                     |                            | Informes                                    |
| Cadastro<br>Contribuinte            |                                           |                                         |                            | 16/10. Nono ononon                          |
| CDFA                                | Serviços                                  |                                         | 3 registro(s) < 1 de 1 > 1 |                                             |
| СРТ                                 | Protocolo                                 | Tipo de Serviço                         | Data Início                | non on nononononon<br>non onono             |
| Documento de                        | -                                         | Solicitação do AIDE para                | Fase<br>27/11/2007         | 14/10. Nono ononon                          |
| Arrecadação<br>Dossiê               | _ 200.704.740.033                         | <sup>-2</sup> Contribuinte de MG        | Indeferido                 | onno onon non oo<br>no nonono nonon<br>opon |
| Contribuinte                        | 200.800.090.950                           | 7 Solicitação de AIDF para              | 17/01/2008                 | 11/10. Onon onon                            |
| ECF                                 | -                                         | Contribuinte de MG                      | Deferido<br>24/03/2008     | onon ono non on<br>nonononon non            |
| Autônomo                            | 200.800.590.433                           | -3 Contribuinte de MG                   | Deferido                   | onono                                       |
| Inscrição<br>Estadual               | Pendências   Ocorrê                       | ncias                                   | Q                          | <u> </u>                                    |
| Produtor Rural                      | Dados Complementa                         | res<br>Inclusão/Alteração               | ltimo acesso foi em        |                                             |
| Produtor Rural -<br>Pessoa Jurídica | 17 de Fevereiro de 20                     | 109.                                    |                            |                                             |
| PED                                 |                                           |                                         |                            |                                             |
|                                     |                                           |                                         |                            |                                             |
|                                     |                                           |                                         |                            |                                             |
| - Selecionar a I                    | E e clicar em NC                          | ΟVO                                     |                            |                                             |
|                                     |                                           |                                         |                            |                                             |
| Identificação                       | Dados de Identificad                      | cão de Inscrição Estadual do I          | Produtor Rural             |                                             |
| Cadastro<br>Contabilista            | Sugos de Identificaj                      | uo de Inscrição Estadual de l           |                            |                                             |
| Cadastro<br>Contribuinte            | Filtro da Solicitação                     |                                         |                            |                                             |
| CDFA                                | Tipo de Consulta:                         | Inscrição Estadual                      | ~                          |                                             |
| CDT                                 | Identificação:                            | 3133376030073                           |                            | PESQUISAR                                   |
| Documento de                        | Inscrição Estadual de Pr                  | odutor Rural                            | 1 registro(s) <            | 1 de 1 > 1 Ir                               |
| Dossiê                              | Inscrição Estadu                          | ial Categoria                           |                            |                                             |
| FCF                                 | 313337603.00-73                           | Unico                                   |                            | r ex                                        |
| Empreendedor                        |                                           |                                         |                            |                                             |
| Autônomo<br>Inscrição               | DESISTIR                                  |                                         |                            | NOVO                                        |
| Dados Compl                         | ementares para Ir                         | nscrição Estadual de Pro                | odutor Rural               |                                             |
| Dadas Camulanu                      |                                           | <sup>2</sup> - Estadual da Das dutas Du |                            |                                             |
| Dados Complem                       | ientares para Inscriça<br>Jul do Brodutor | ao Estadual de Produtor Rui             | ral                        |                                             |
| Rural:                              |                                           | 13337603.00-73                          |                            |                                             |
| CNPJ do Produte                     | or Rural: 0                               | 16.949.802/0001-29                      |                            |                                             |
| Número Registro                     | o IEF: []<br>Programa de                  |                                         |                            |                                             |
| Leite:                              |                                           | 🔘 Sim 💿 Não                             |                            |                                             |
| Enquadramento<br>Leite:             | no Programa de                            | Selecione Faixa Leite                   | *                          |                                             |
| Vínculo do Prode<br>Imóvel:         | utor Rural com o                          | Selecione Vínculo com Imó               | vel 🔽                      |                                             |
|                                     |                                           |                                         |                            |                                             |
| Nome do Esta<br>Produtor Rura       | belecimento ou                            |                                         |                            |                                             |
|                                     |                                           |                                         |                            | ~                                           |
| Data de Valida                      | ade do Contrato:                          | (DD/MM/AAA                              | NA)                        |                                             |
| Área Total do                       | Imóvel em Ha:                             |                                         |                            |                                             |
| Área de Explo                       | ração em Ha:                              |                                         |                            |                                             |
| Número de Inso<br>Federal):         | rição NIRF (Receita                       |                                         |                            |                                             |
| Número de Insc                      | rição no IMA:                             |                                         |                            |                                             |
|                                     |                                           |                                         |                            |                                             |
| CONFIRMAR                           | DESISTIR                                  |                                         |                            |                                             |
|                                     |                                           |                                         |                            |                                             |
|                                     |                                           |                                         |                            |                                             |
| A                                   |                                           |                                         | fooo "A                    | ie de deeuwerente "                         |
| - Após a confirr                    | mação será gera                           | do protocolo SIARE na                   | a tase "Aguardando env     | no de documentos".                          |
| (documentação                       | o ficticia, apenas                        | para apresentação da                    | tela)                      |                                             |
|                                     |                                           |                                         |                            |                                             |
|                                     |                                           |                                         |                            |                                             |

| Solicitação efetua                                                                                                    | da com sucesso                                                                          | l                                                                                                    |
|----------------------------------------------------------------------------------------------------|-----------------------------------------------------------------------------------------|----------------------------------------------------------------------------------------------------|
| Dados da Solicitação                                                                                                    |                                                                                         |                                                                                                    |
| Número do Protocolo:                                                                                                    |                                                                                         | 200.900.860.185-5                                                                                                    |
| Documentos que deve                                                                                                    | em ser enviados:                                                                        | Alvará Localização, Escritura, Locação ou Comodato do Imóvel                                                                                                    |
|                                                                                                    |                                                                                         | Cópia Cert. Abertura Dependência Junta Comercial, se filial                                                                                                    |
|                                                                                                    |                                                                                         | Cópia da Ata da Última Assembléia, se Sociedade por Ações                                                                                                    |
|                                                                                                    |                                                                                         | Cópia do Ato Constitutivo da Sociedade ou decl. empresário                                                                                                    |
|                                                                                                    |                                                                                         | Cópia do Comprovante da solicitação do serviço                                                                                                    |
|                                                                                                    |                                                                                         | Cópia Procuração e Identidade do procurador, se for o caso                                                                                                    |
| Imprimir Comprovent                                                                                                    |                                                                                         |                                                                                                    |
| Sr(a). Usuário(a),<br>Favor imprimir esta pa<br>a Consulta Situaçã                                                                                        | ígina ou anotar a<br>ão do Pedido,<br>a estamos tra                                     | senha, pois ela é fundamental para o acompanhamento do serviço.<br>solicitação Evento 101, 102 ou 601 está sendo apresent<br>balbando para solução do erro                                                                                                    |
| Sr(a). Usuário(a),<br>Favor imprimir esta pa<br>a Consulta Situaçã<br>ensagem incorreta                                                                   | ágina ou anotar a<br>ão do Pedido,<br>a, estamos tra                                    | senha, pois ela é fundamental para o acompanhamento do serviço.<br>solicitação Evento 101, 102 ou 601 está sendo apresent<br>balhando para solução do erro.                                                                                                    |
| Sr(a). Usuário(a),<br>Favor imprimir esta pa<br>a Consulta Situaçá<br>ensagem incorreta                                                                   | ágina ou anotar a<br>ão do Pedido,<br>a, estamos tra<br>ÓRGÃO                           | senha, pois ela é fundamental para o acompanhamento do serviço.<br>solicitação Evento 101, 102 ou 601 está sendo apresent<br>balhando para solução do erro.<br>STATUS                                                                                                    |
| Sr(a). Usuário(a),<br>Favor imprimir esta pa<br>a Consulta Situaçã<br>ensagem incorreta<br>ATA - HORA<br>22/05/2009 - 16:40:37]                           | ágina ou anotar a<br>ão do Pedido,<br>a, estamos tra<br>ÓRGÃO<br>RFB                    | senha, pois ela é fundamental para o acompanhamento do serviço.<br>solicitação Evento 101, 102 ou 601 está sendo apresent<br>balhando para solução do erro.<br>STATUS<br>Sua solicitação foi submetida a verificação automatizada.                                                                                                    |
| Sr(a). Usuário(a),<br>Favor imprimir esta pa<br>a Consulta Situaçã<br>ensagem incorreta<br>ATA - HORA<br>22/05/2009 - 16:40:37]<br>22/05/2009 - 16:40:37] | ágina ou anotar a<br>ão do Pedido,<br>a, estamos tra<br>ÓRGÃO<br>RFB<br>RFB             | senha, pois ela é fundamental para o acompanhamento do serviço.<br>solicitação Evento 101, 102 ou 601 está sendo apresent<br>balhando para solução do erro.<br>STATUS<br>Sua solicitação foi submetida a verificação automatizada.<br>Sua solicitação foi enviada para a Sefaz-MG .                                                                                         |
| Sr(a). Usuário(a),<br>Favor imprimir esta pa<br>a Consulta Situaçã<br>ensagem incorreta<br>ATA - HORA<br>22/05/2009 - 16:40:37]<br>22/05/2009 - 16:40:37] | ágina ou anotar a<br>ão do Pedido,<br>a, estamos tra<br>ÓRGÃO<br>RFB<br>RFB<br>SEFAZ-MG | senha, pois ela é fundamental para o acompanhamento do serviço.<br>solicitação Evento 101, 102 ou 601 está sendo apresent<br>balhando para solução do erro.<br>STATUS<br>Sua solicitação foi submetida a verificação automatizada.<br>Sua solicitação foi enviada para a Sefaz-MG .<br>Sua solicitação foi analisada e está sendo objeto de verificaçõe:<br>complementares. |